# BISTECH VERDA

# **HTTP-Rest API Integration Manual**

HTTP Rest v1.11

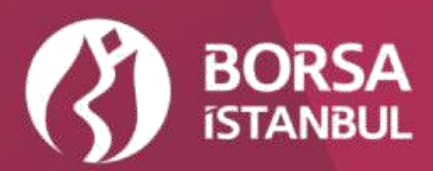

# Table of Contents

| Do  | un   | nent History                                                          | 3        |
|-----|------|-----------------------------------------------------------------------|----------|
| I.  | 0    | Overview                                                              | ŧ        |
| п.  | н    | low to access the API4                                                | ŧ        |
| a   |      | API ACCESS                                                            | ł        |
|     | V    | ERDA API Access Points                                                | ł        |
|     | С    | onnect Access Points                                                  | ł        |
| k   | ).   | API USER CREATION PROCEDURE                                           | 5        |
|     | i.   | Production environment                                                | 5        |
|     | ii.  | . Test environment                                                    | 5        |
| ш.  |      | How to use the API                                                    | 5        |
| a   |      | AUTHENTICATION                                                        | 5        |
|     | i.   | Possible authentication errors                                        | 5        |
|     | ii.  | . Example: Request with authentication credentials                    | 5        |
| k   | ).   | PASSWORD CHANGE                                                       | 5        |
|     | i.   | Example: Change Password Request                                      | 7        |
| c   | . LI | ISTING FILE TYPES                                                     | 3        |
| c   | I. D | OOWNLOADING FILES                                                     | Ĺ        |
|     | i.   | Example: Downloading "Lease Certificate Indices" file type as a file  | <u>)</u> |
|     | ii   | . Example: Requesting "Lease Certificate Indices" data in JSON format | 3        |
| IV. |      | How to Receive Support14                                              | ŧ        |
| v.  | Li   | ist of File Types Served on VERDA API1                                | 5        |
| vı. |      | VERDA API Quick Connection Test Guidelines1                           | 5        |

# **Document History**

| Version | Date       | Summary                                                                                                    | Approval                               |
|---------|------------|----------------------------------------------------------------------------------------------------|----------------------------------------|
| v0.1    | 09.06.2015 | Initial Version                                                                                                    | Information<br>Management App. Dev.    |
| v1.0    | 15.06.2015 | Updated list of file types accessible<br>via the API                                                                                             | Information<br>Management App. Dev.    |
|         | 17.06.2015 | Test system web address changed                                                                                                    | Information<br>Management App. Dev.    |
| v1.01   | 26.06.2015 | Added Change-password service<br>End-point.                                                                                                    | Information<br>Management App. Dev.    |
| v1.02   | 06.08.2015 | File Type List Updated                                                                                                    | Information<br>Management App. Dev.    |
| v1.03   | 27.08.2015 | lastGenerated &<br>expectedGenerationTime added to<br>File Type List End-Point.                                                                  | Information<br>Management App. Dev.    |
| v1.04   | 31.08.2016 | Support contact info is updated. VERDA API Quick Connection Test Guide is added.                                                                 | Information<br>Management App. Dev.    |
| v1.05   | 16.02.2017 | BISTECH Phase-2 File Type Definitions are added.                                                                                                 | Management App. Dev.                   |
| v1.06   | 22.04.2020 | File Type Definitions are added.                                                                                                    | Management App. Dev.                   |
| v1.07   | 13.07.2020 | Verda Rest Api file list address is updated.                                                                                                    | Information<br>Management App.<br>Dev. |
| v1.08   | 20.07.2020 | TRY based BIST Stock Indices and Customer Indices<br>were divided by 100 as of 27th July 2020 (including<br>this date). Annotaion has been added | Information<br>Management App. Dev.    |
| v1.09   | 15.04.2021 | Website URL is updated                                                                                                    | Information<br>Management App.<br>Dev. |
| v1.10   | 14.10.2022 | Int3 test environment details are added to VERDA API and Connect Access Point tables.                                                            | Information<br>Management App.<br>Dev. |
| V1.11   | 05.05.2023 | Update, Verda connection method                                                                                                    | Information<br>Management App.<br>Dev. |

## **I.Overview**

VERDA (VERi Dağıtım, Data Dissemination in Turkish) is data distribution platform that allows Borsa Istanbul customers (such as Member Firms, Data Vendors, Index Licensors) to access data in several formats related to services they receive.

VERDA HTTP- Rest API, on the other hand, is intended for customers who wish to programmatically integrate to the VERDA system in order to be able to automatically download files they are authorized to access. Customers could list the file types they have access to, search and download instances of these file types using criteria such as date and session depending on the file frequency. VERDA HTTP- Rest API will be referred to as API for the rest of the document.

Examples provided in this document will use **wget** command line tool and list HTTP headers that are included in a typical request and response

#### II. How to access the API

In order to access to the Verda system via API, API user creation must be requested by contacting the BIST Service Desk. API Access and API User Creation Procedure are detailed below.

#### a. API ACCESS

Production and test environments for API are listed below. Test environment is intended for customers to use for testing while they are developing integration software.

Customers need to request separate API users from BIST Service Desk for each environment.

All members can access the test environments through the internet or the members who have VPN connections with Borsa İstanbul can access the VERDA API environment through BORSA VPN connections. The members who want to access via VERDA API via BORSA VPN connection must add the statement to the HOSTS file which are shown in the table below.

| Environment | Access   | Verda API Access Point                   | The statement for HOSTS File                        |
|-------------|----------|------------------------------------------|-----------------------------------------------------|
| Prod        | Internet | https://verda.borsaistanbul.com/         |                                                     |
|             | Internet | https://verdaint2.borsaistanbul.com/     |                                                     |
| Int2        | VPN      | http://verda.int2.uyg.borsaistanbul.com/ | You can obtain it by sending an email to            |
|             |          |                                          | bistechsupport_autoticket@borsaistanbul.com address |
| Int         | VPN      | http://verda.int.uyg.borsaistanbul.com/  | You can obtain it by sending an email to            |
|             |          |                                          | bistechsupport_autoticket@borsaistanbul.com_address |
|             | Internet | http://verdaint3.borsaistanbul.com/      |                                                     |
| Int3        | VPN      | http://verdaint3.borsaistanbul.com/      | You can obtain it by sending an email to            |
|             |          |                                          | bistechsupport_autoticket@borsaistanbul.com_address |
| UAT         | Internet | https://verdauat.borsaistanbul.com/      |                                                     |

#### **VERDA API Access Points**

#### Connect Access Points

| Environment |          | Connect Access Point                       | The statement for HOSTS File                        |
|-------------|----------|--------------------------------------------|-----------------------------------------------------|
| Prod        | Internet | https://connect.borsaistanbul.com/         |                                                     |
|             | Internet | https://connectint2.borsaistanbul.com/     |                                                     |
| Int2        | VPN      | http://connect.int2.uyg.borsaistanbul.com/ | You can obtain it by sending an email to            |
|             |          |                                            | bistechsupport_autoticket@borsaistanbul.com address |

| Int  | VPN      | http://connect.int.uyg.borsaistanbul.com/ | You can obtain it by sending an email to                       |
|------|----------|-------------------------------------------|----------------------------------------------------------------|
|      |          |                                           | <pre>bistechsupport_autoticket@borsaistanbul.com address</pre> |
|      | Internet | http://connectint3.borsaistanbul.com/     |                                                                |
| Int3 | VPN      | http://connectint3.borsaistanbul.com/     | You can obtain it by sending an email to                       |
|      |          |                                           | <pre>bistechsupport_autoticket@borsaistanbul.com address</pre> |
| UAT  | Internet | https://connectuat.borsaistanbul.com/     |                                                                |

#### **b.** API USER CREATION PROCEDURE

#### i. Production environment

Before an API user could be created for a customer firm, an "individual account" user needs to be created for them that can access the CONNECT platform. In order to request access to CONNECT, users need to fill out "BISTECH Connect User Creation Agreement" and submit a signed copy to Borsa Istanbul. The form could be found at (<u>https://www.borsaistanbul.com/en/sayfa/2998/connectverda</u>). Upon receiving the filled out and signed form, Borsa Istanbul will create a "super user" for the firm, to access CONNECT. Using this account, firms can access VERDA module and manage their API users once it is created by Borsa Istanbul.

In order to have an API user created for them, firms must contact Borsa External Service Desk and request that an API user be created for them. Following the firm's request, an API user will be created for the firm and firm's super user will be notified via email so that they could edit API user details on CONNECT platform.

The initial password created by BIST Service Desk and emailed to the super user is inactive and blocked. In order for the firm to be able to use the API user, the super user must log on to CONNECT and reset API user's password using the "User Management" module. Also change password service end-point could be used for password reset. API user will be activated once the password is reset, and the customer could start using the API.

#### ii. Test environment

Access to API test environment does not require a CONNECT user. An API user could be requested directly by sending an email to <u>bistechsupport\_autoticket@borsaistanbul.com</u>

## III. How to use the API

#### a. AUTHENTICATION

Every request made to API goes through authentication, therefore every request must include authentication information. API uses **HTTP Basic Authentication** method for authentication. Possible HTTP error messages and possible reasons are listed below:

- i. Possible authentication errors
- 1. 401 Unauthorized: Incorrect username or password
- 2. 401 Unauthorized: User is blocked
- 3. 401 Unauthorized: User is inactive
- 4. 403 Forbidden: User could log on to CONNECT but is not authorized to use the API

#### ii. Example: Request with authentication credentials

| Making a request to API with username U2345API and password 123456                                                                                           | Example   |
|----------------------------------------------------------------------------------------------------|-----------|
| HTTP request must include <b>Authorization</b> header whose value equals Base64 encoded value of<br><i>"username:password", which is "U2345API:123456"</i> . |           |
| > wgetuser="U2354API "password="123456" "https://verda.borsaistanbul.com/files"<br>challenge - qSO –                                                         | -auth-no- |
| HTTP Request                                                                                                    |           |
| GET /files HTTP/1.1<br>Host: verda.borsaistanbul.com<br>Authorization: Basic dTIzNDVhcGk6MTIzNDU2<br>Cache-Control: no-cache                                 |           |

#### b. PASSWORD CHANGE

Using password change endpoint, user can change its VERDA API password.

| Endpoint         | https://verda.borsaistanbul.com/change-password                                                                                                    |                                         |  |
|------------------|----------------------------------------------------------------------------------------------------|-----------------------------------------|--|
| HTTP Method      | POST                                                                                                    |                                         |  |
| Required Headers | Authorization (see: AUTHENTICATION)                                                                                                    |                                         |  |
| Deremeters       | newPassword                                                                                                    | Required. New password filed.           |  |
| Parameters       | oldPassword                                                                                                    | Required. Existing(old) password filed. |  |
| Response Type    | Response codes                                                                                                    | and message.                            |  |
| Response         | 200 - Password change successful                                                                                                    |                                         |  |
| Error Messages   | 400 - New password must be different than the old password. It must be at least<br>8 characters and contain at least one upper case, one lower case character and a<br>digit |                                         |  |

#### i. Example: Change Password Request

Example >wget <u>http://verda.borsaistanbul.com/change-password/</u> --user="U22623API" --password="U22623API" -- post-data='{"oldPassword":"U22623API", "newPassword":"Aa1234567"}' --header=Content-Type:application/json --auth-no-challenge -qSO-**HTTP Request** POST /change-password HTTP/1.1 Host: verda.borsaistanbul.com Authorization: Basic dTIyNjIzYXBpOkFhMTIzNDU2 Cache-Control: no-cache **HTTP Response** HTTP/1.1 200 OK X-Request-Id: b830eebb-918e-4460-b424-5aec80b8fe9e Content-Type: application/json Date: Fri, 26 Jun 2015 08:58:44 GMT Connection: keep-alive Transfer-Encoding: chunked Proxy-Connection: keep-alive Password change successful

#### c. LISTING FILE TYPES

Using file type listing endpoint, user can list the file types their firm is authorized to download via the API. The response will also include links for downloading the latest file or an archived file by providing search criteria.

| Endpoint            | https://verda.borsaistanbul.com/files |                                                                                                    |
|---------------------|---------------------------------------|----------------------------------------------------------------------------------------------------|
| HTTP Method         | GET                                   |                                                                                                    |
| Required<br>Headers | Authorization (see: AUTHEI            | NTICATION)                                                                                                    |
| Parameters          | -                                     |                                                                                                    |
| Response Type       | List of file types                    |                                                                                                    |
|                     | Fields                                |                                                                                                    |
|                     | id                                    | File type ID                                                                                                    |
|                     | name-tr                               | File type description (Turkish)                                                                                                    |
|                     | name-en                               | File type description (English)                                                                                                    |
|                     | frequency                             | Generation frequency (Yearly, Monthly, Daily, Every<br>Session, Incremental, Hourly)                                                                                                    |
| Response            | expectedGenerationTime                | Gives the estimated (expected) generation time of the<br>file type for today. File will be generated after a short<br>time from the expected generation time.<br>It gives the time in accordance with the trading day, if<br>today is a full or partial trading day.<br>If today is not a trading day it just returns " <b>null</b> ".<br>It works only for <b>"Daily"</b> generated file types, for the<br>other file types it returns <b>"null"</b> .<br><b>Data format:</b> hh:mm:ss +TimeZone<br><b>Example: "17:45:00 +0300</b> " |
|                     | json                                  | Indicates whether the file type could also serve in json format. <b>(true/false)</b>                                                                                                    |
|                     | lastGenerated                         | Gives the date-time information of the last generated<br>File in the system.<br><b>Example: "16-06-2015 17:45:28</b> "                                                                                                    |
|                     | lastGeneratedFilename                 | File name of the last generated file in the system.<br>Example : "CB_20150616.csv"                                                                                                    |

|                | links                                 | <ul> <li>Download<br/>links</li> <li>Download Latest File: Link that could be followed in<br/>order to download the latest instance of this file<br/>type generated in the system.</li> <li>Download with date/session criteria: This is a<br/>sample link that includes sample values for search<br/>criteria suitable for the file type's period</li> <li>JSON Content: If the data could be served in json<br/>format, this link is included to display how to request<br/>data in json format</li> </ul> |
|----------------|---------------------------------------|----------------------------------------------------------------------------------------------------|
| Error Messages | (see: Possible authentication errors) |                                                                                                    |

#### Listing file types

```
>wget --user="U22623API" --password="qweqwe" "https://verda.borsaistanbul.com/files" --
auth-no-challenge -qSO -
HTTP Request
GET /files HTTP/1.1
Host: verda.borsaistanbul.com
Authorization: Basic dTIyNjIzYXBpOkFhMTIzNDU2
Cache-Control: no-cache
HTTP Response
Access-Control-Allow-Methods \rightarrow GET, HEAD, POST
Connection \rightarrow keep-alive
Content-Encoding \rightarrow gzip
Content-Type → application/json
Date → Thu, 11 Jun 2015 17:11:28 GMT
Server → borsa
Transfer-Encoding → chunked
[
         "id": 57,
"name": "Tüm emirler",
     {
                                                     "Daily",
          "frequency":
          "expectedGenerationTime": "17:45:00 +0300"
"json": false,
          "lastGenerated": "10-06-2015 17:45:28",
"lastGeneratedFilename": "TED_20150610.csv",
          "links": [
               {
                    "description": "Download Latest file",
                    "href": "files/download?type=57"
               },
               {
                    "description": "Download Latest File with Date/Session Criteria",
                    "href": "files/download?type=57&year=2015&month=6&day=11"
               }
          ]
     },
{
          "id": 102,
          "name": "Toplam İşlem Hacmi, İşlem Miktarı ve Sözleşme Sayısı",
          "frequency": "Daily",
"expectedGenerationTime": "17:45:00 +0300",
          "json": false,
          "lastGenerated": "10-06-2015 17:46:48",
"lastGeneratedFilename": "TIS_20150610.csv",
                                                  17:46:48",
          "links": [
               {
                    "description": "Download Latest file",
"href": "files/download?type=102"
               },
               {
                    "description": "Download Latest File with Date/Session Criteria",
                    "href":
                             "files/download?type=102&year=2015&month=6&day=11"
               }
          ]
     },
{
          "id": 103,
          "name": "Üye Bazında Seanslık İşlem Sıralaması",
"frequency": "Each Session",
"expectedGenerationTime": "17:45:00 +0300",
          "json": false,
          "lastGenerated": "10-06-2015 17:45:38",
          "lastGeneratedFilename": "UI_20150610.zip",
          "links": [
               {
                    "description": "Download Latest file",
"href": "files/download?type=103"
               },
                    "description": "Download Latest File with Date/Session Criteria",
"href": "files/download?type=103&year=2015&month=6&day=11&session=1"
               }
         ]
     },
· · · · .
]
```

Example

#### d. DOWNLOADING FILES

| Endpoint         | https://verda.borsaistanbul.com/files/download                                                                                                    |                                         |  |
|------------------|----------------------------------------------------------------------------------------------------|-----------------------------------------|--|
| HTTP Method      | GET                                                                                                    |                                         |  |
| Required Headers | Authorizati                                                                                                    | on (see: AUTHENTICATION)                |  |
|                  | type                                                                                                    | Required. File type id                  |  |
|                  | year                                                                                                    | Optional. Year the file is generated    |  |
|                  | month                                                                                                    | Optional. Month the file is generated   |  |
| Parameters       | day                                                                                                    | Optional. Day the file is generated     |  |
|                  | hour                                                                                                    | Optional. Hour the file is generated    |  |
|                  | session                                                                                                    | Optional. Session the file is generated |  |
|                  | media                                                                                                    | Optional (could only be json)           |  |
| Response Type    | File content, File content in JSON, or error messages                                                                                                    |                                         |  |
| Response         | <ol> <li>File content (text or binary, depending on the file type)</li> <li>File content in JSON format</li> </ol>                                                                                                    |                                         |  |
| Error Messages   | <ul> <li>Authentication errors (see: Possible authentication errors)</li> <li>403 Forbidden: Invalid file type or the firm is not authorized for this file type</li> <li>403 Forbidden: Requested file type cannot be downloaded via the API</li> <li>404 Not Found: No instance of the file type could be found for given date/session criteria</li> <li>415 Unsupported Media Type: Fie content cannot be served in JSON format. Must remove media parameter</li> <li>500 Internal Server Error: Internal error, must contact BIST and provide X-Request-Id header's value or errorId if available</li> </ul> |                                         |  |

i. Example: Downloading "Lease Certificate Indices" file type as a file.

```
Downloading "Lease Certificate Indices" file type as a file.
                                                                                         Example
                                                                            --password="qweqwe"
                              --user="U22623API"
>wget
"https://verda.borsaistanbul.com/files/download?type=204" --auth-no-challenge --content-
disposition -qS
HTTP Request
GET /files/download?type=204 HTTP/1.1
Host: verda.borsaistanbul.com
Authorization: Basic dTIyNjIzYXBpOkFhMTIzNDU2
Cache-Control: no-cache
HTTP Response
Access-Control-Allow-Methods → GET, HEAD, POST
Connection \rightarrow keep-alive
Content-Encoding \rightarrow gzip Content-Type
\rightarrow multipart/form-data Date \rightarrow Thu, 11
Jun 2015 17:25:06 GMT Server \rightarrow borsa
Transfer-Encoding → chunked
X-Request-Id \rightarrow 45ff606a-6fcd-40f4-8642-38b8d91c6899
content-disposition → attachment; filename=lease_certificates_indices.csv
vary → Accept-Encoding
Note: lease_certificates_indices.csv file is downloaded
```

# ii. Example: Requesting "Lease Certificate Indices" data in JSON format

```
Example
Requesting "Lease Certificate Indices" data in JSON format
>wget --user="U22623API" --password="qweqwe"
"https://verda.borsaistanbul.com/files/download?type=57&media=json" --auth-no-challenge --
content-disposition -qS0 -
HTTP Request
GET /files/download?type=204&media=json HTTP/1.1
Host: verda.dev.uyg.borsaistanbul.com
Authorization: Basic dTIyNjIzYXBpOkFhMTIzNDU2
Cache-Control: no-cache
HTTP Response
Access-Control-Allow-Methods → GET, HEAD, POST
Connection → keep-alive
Content-Encoding \rightarrow gzip
Content-Type → application/json
Date → Thu, 11 Jun 2015 17:30:12 GMT
Server → borsa
Transfer-Encoding → chunked
X-Request-Id → 95dbba27-c747-4bb0-bddc-9e90c2e70ecf
vary → Accept-Encoding
[
    {
        "Date":
                                    "28/06/2013",
        "GovernmentLeaseCertificates": "100.0",
        "CorporateLeaseCertificates": "100.0"
    },
    {
        "Date":
                                      "01/07/2013",
        "GovernmentLeaseCertificates": "99.95025",
        "CorporateLeaseCertificates": "100.06017"
    },
    {
                                       "02/07/2013",
        "Date":
        "GovernmentLeaseCertificates": "100.14951",
        "CorporateLeaseCertificates": "100.08023"
    }....
```

# IV. How to Receive Support

Please contact BIST for any questions or support requests using:

• VERDA Support : <u>bistechsupport\_autoticket@borsaistanbul.com</u> BIST External Service Desk: +90.212.298.24.27 #1

In case you encounter an error, please report it to <u>bistechsupport autoticket@borsaistanbul.com</u>by providing information about the error using the format below. It is crucial that you provide X-Request-Id or errorId which will help us diagnose the issue a lot faster.

| Endpoint                      | https://verda.borsaistanbul.com/files/download?type=57                                                                  |
|-------------------------------|----------------------------------------------------------------------------------------------------|
| HTTP Method                   | GET                                                                                                    |
| Date/time                     | 05.06.2015 – 14:33                                                                                                    |
| Username                      | U22623API                                                                                                    |
|                               | {                                                                                                    |
|                               | "code": "ForbiddenError",                                                                                               |
| Error message (if applicable) | "message": "User does not have access to specified file type, or requested file type is available only on BISTConnect", |
|                               | "errorld": "1f125048-d001-47d3-89c8-e0703651bb1f"                                                                       |
|                               | }                                                                                                    |
| Value of X-Request-Id header  | X-Request-Id → 561ee879-10ee-4090-acb5-4d00d6c96aa0                                                                     |

#### Issue Report Format;

# V.List of File Types Served on VERDA API

Only the file types that firms would need a programmatic integration for are listed on VERDA API.

List of file types available on the API are listed <u>https://www.borsaistanbul.com/files/verda-http-rest-api-file-descriptions.xlsx</u> address. Firms could download instances of the ones that they have authorization for.

## VI.VERDA API Quick Connection Test Guidelines

Here below you can find steps, how to easily connect to VERDA API and test your VERDA API Connection.

- 1- First of all, you must apply Borsa İstanbul for CONNECT Super User. You must have a CONNECT Super User already.
- 2- You must apply Borsa İstanbul for VERDA API User. Borsa İstanbul must already have created a VERDA API user for your company.
- 3- You must reset and change your VERDA API User Password. In order to do this, CONNECT Super User must log in to <u>connect.borsaistanbul.com</u> and using "User Management Menu" -> "API and Application Users" -> "Change Password" button, new password can be set. To set new password, a temporary password must be entered to this menu. This temporary password will be sent to CONNECT Super User via e-mail when VERDA API user is defined by Borsa Istanbul.

NOTE: If you think that you did not get this e-mail with temporary password. Please also check Spam Box or Junk Box of your e-mail box.

- 4- In order to test your VERDA API User and connection. Download latest version of Google Chrome Web Browser to your PC with an internet connection.
- 5- Download and run POSTMAN Extension for Google Chrome from Google Chrome Web Store.
- 6- In the picture below , you can see how to test your connection and user , using POSTMAN extension :
  - Step 1 Press Authorization Menu.
  - Step 2 Choose "Basic Auth" for Authorization type.
  - Step 3 Enter your VERDA API User name which is provided to you, after your application to Borsa Istanbul.
  - Step 4 Enter your VERDA API password which you have reset entering <u>connect.borsaistanbul.com</u> User management menu.
  - Step 5 Press "Update Request" button.
  - Step 6 Make sure that "Get" protocol is chosen.
  - Step 7 Please write the URL about which function of VERDA API you want to reach:
    - i. <u>https://verda.borsaistanbul.com /files</u>: Using this function of VERDA API, you can access list of file types which you are permitted to download for your company.

- ii. <u>https://verda.borsaistanbul.com /files/download?type=XXX</u> : Using this function of VERDA API, setting XXX field with file type id, you can download the latest file within this file type.
- iii. <u>https://verda.borsaistanbul.com /files/download?type=XXX&year=YYYY&month=MM&day=DD</u> : Using this function of VERDA API , you can download a file with the given file type XXX , with the given date DD.MM.YYYY

Step 8 – Press "Send" button to make a query to VERDA API.

NOTE: Some file types in VERDA may be in zip format. This must be considered by software developers during VERDA API integration.

NOTE: When you make a query with URL <u>https://verda.borsaistanbul.com/files</u>. Information about each file types will be returned. You must check "expectedGenerationTime" field of a file type to understand approximate file upload time to VERDA system. So you can arrange your systems to download each type of file with a specific time during day. This will prevent you to make continuous queries to VERDA API and overload our systems.

NOTE: In order to get a username and password for VERDA API Test environments, please contact us from bistechsupport\_autoticket@borsaistanbul.com

NOTE: In order to get a username and password for CONNECT Test environments, please contact us from <u>bistechsupport\_autoticket@borsaistanbul.com</u>. CONNECT User's password cannot be reset by our customers in CONNECT Test environments.

NOTE: TRY based BIST Stock Indices and Customer Indices were divided by 100 as of 27th July 2020 (including this date). When using the data files before 27th July 2020, TRY based BIST Stock Indices and Customer Indices values should be used by dividing by 100 and the divisors should be used by multiplying by 100. In addition, some changes were made in index futures and options contracts traded on VIOP (Derivatives Market) due to the division of the indices by 100. This situation should be considered when using the VIOP files before 27th July 2020. Borsa İstanbul does not have any responsibility for the aforementioned issues.

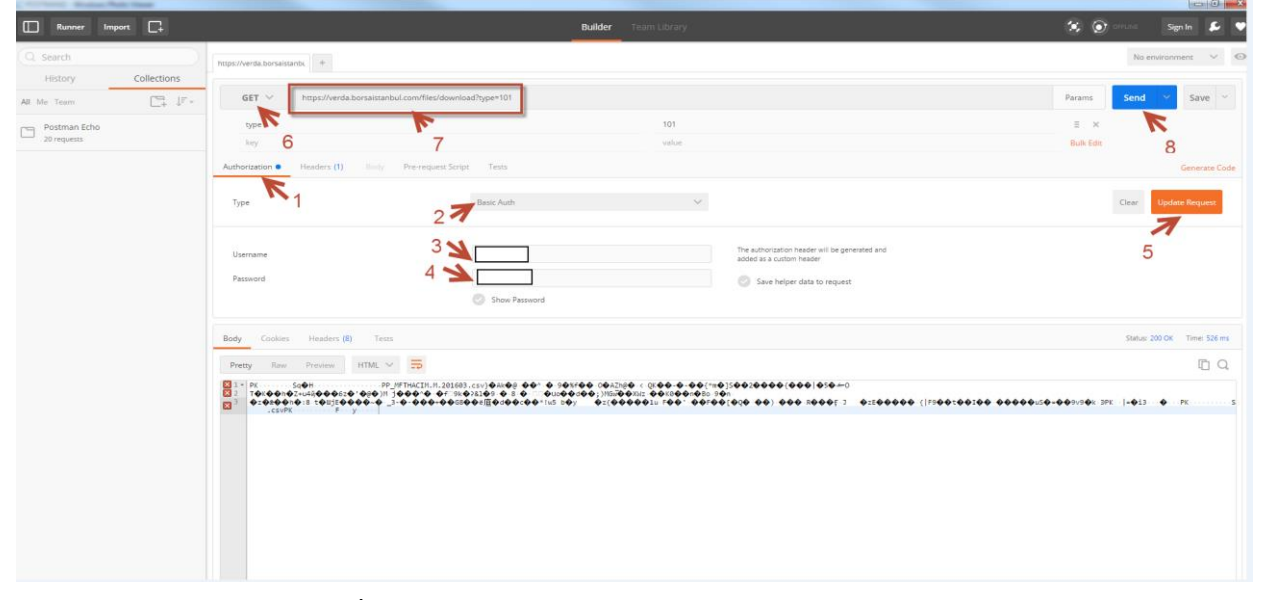